# <u>このサイトの操作方法</u>

# 1. はじめに

# 《医療機関・訪問看護ステーション操作手順》

1. 医療機関の入力票、および、調査票ダウンロード方法

2. 訪問看護ステーションの調査票ダウンロード方法

3. 医療機関・訪問看護ステーションの調査票アップロード方法

※本資料内の言葉の定義について

・入力票:精神病床を有する医療機関入力票

・調査票:精神病床を有しない医療機関調査票、および、訪問看護ステーション調査票

0.はじめに

本資料には、令和6年度630調査用Webサイトの使用方法が記載されています。

### ▼操作環境について

できるだけ最新のWindowsのパソコン、ディスプレイの解像度は1920×1080ピクセ ル以上を推奨します。

- ブラウザはGoogle Chromeを推奨します。 IE(インターネットエクスプローラ)は公式サ ポートが終了しておりますのでIEはご利用せず、後継のMicrosoft Edgeをご利用くださ い。 Microsoft Edgeををご利用いただく場合はできるだけ最新のバージョンにてご利用 ください。
- ▼調査票の回答方法についてご不明点がある場合は、本資料3ページ以降の手順で ダウンロードした調査票ファイル内の説明をご参照ください。

### ▼本資料の言葉の定義について

- ・入力票:精神病床を有する医療機関入力票
- ・調査票:精神病床を有しない医療機関調査票、および、訪問看護ステーション調査票

## 0.はじめに

# 《医療機関・訪問看護ステーション操作手順》

1. **医療機関**の入力票、および、調査票ダウンロード方法

2. 訪問看護ステーションの調査票ダウンロード方法

3. 医療機関・訪問看護ステーションの調査票アップロード方法

1. 医療機関の入力票、および、調査票ダウンロード方法

630調査

本調査は、6月30日時点の精神保健医療福祉の実態を把握するためのものであり、 「良質な精神保健医療福祉の提供体制構築を目指したモニタリング研究」(研究代表者:黒田直明) の研究班が、調査の企画・実施・集計・公表を担っています。

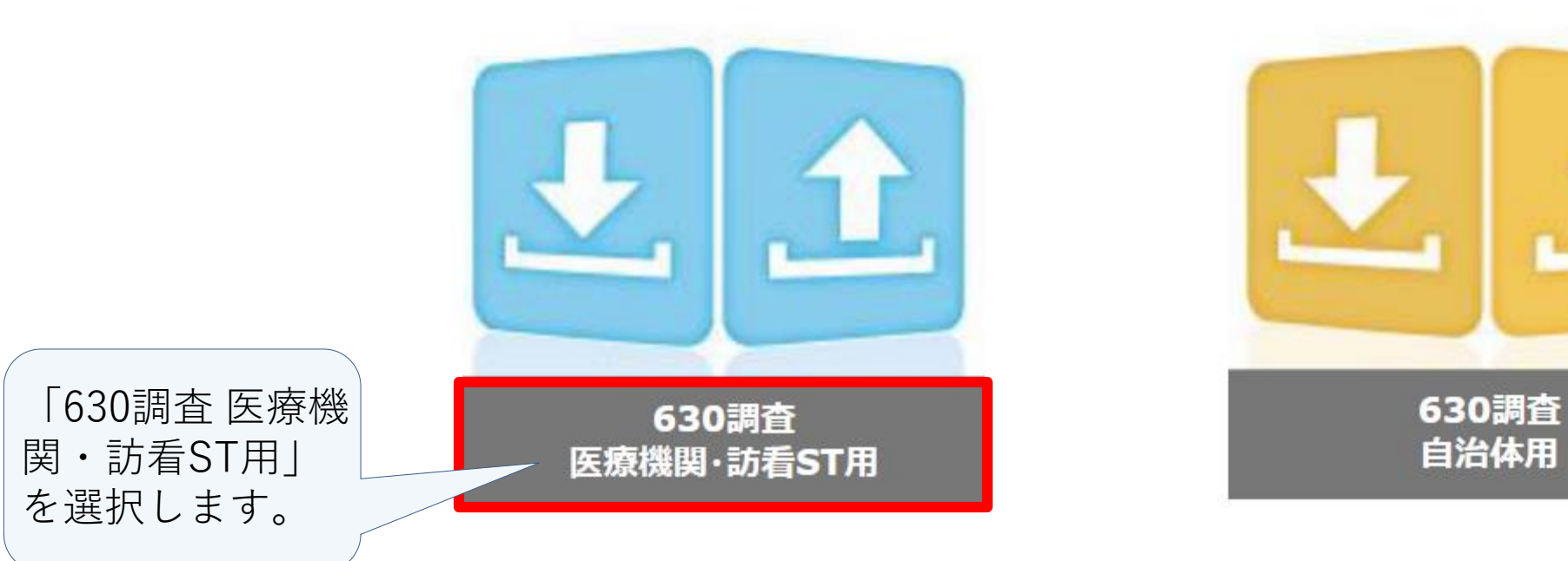

# 1. 医療機関の入力票、および、調査票ダウンロード方法

630調査

本調査は、6月30日時点の精神保健医療福祉の実態を把握するためのものであり、 「良質な精神保健医療福祉の提供体制構築を目指したモニタリング研究」(研究代表者:黒田 直明) の研究班が、調査の企画・実施・集計・公表を担っています。

つきましては、各入力票及び調査票をダウンロードいただき、「説明」シートをご一読の上ご回答ください。 大変お手数をおかけいたしますが、ご協力の程、何卒よろしくお願い申し上げます。

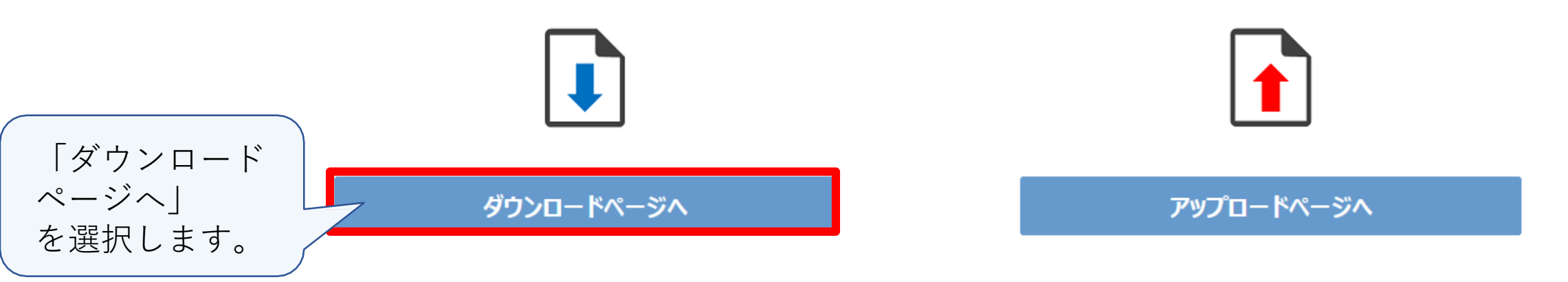

# 1. 医療機関の入力票、および、調査票ダウンロード方法

630調査

# 入力票・調査票ダウンロード

本調査では医療機関の機能やご使用されるExcelのバージョンごとにそれぞれ調査票があります。 ご自身の医療機関およびパソコンの環境に適切な調査票をダウンロードするために、いくつかの質問にご回答ください。 医療機関の方は、以下の「医療機関用入力票・調査票 ダウンロード」ボタンを押すと、質問が始まります。 訪問看護ステーションの方は「訪問看護ステーション用 調査票ダウンロード」ボタンを押すと、ダウンロードが始まります。 ※インターネットブラウザはGoogleChromeを推奨します。IE(インターネットエクスプローラ)は公式サポートが終了しておりますの でIEはご利用せず、後継のMicrosoft Edgeをご利用ください。Microsoft Edgeををご利用いただく場合はできるだけ最新のバ ージョンにてご利用ください。

自動集計システムを搭載しているExcelをダウンロードされた場合は、安定して稼働させるためになるべく新しいPCをお使いいただくことを推奨いたします。(例:Windows10以上、メモリ4GB以上)

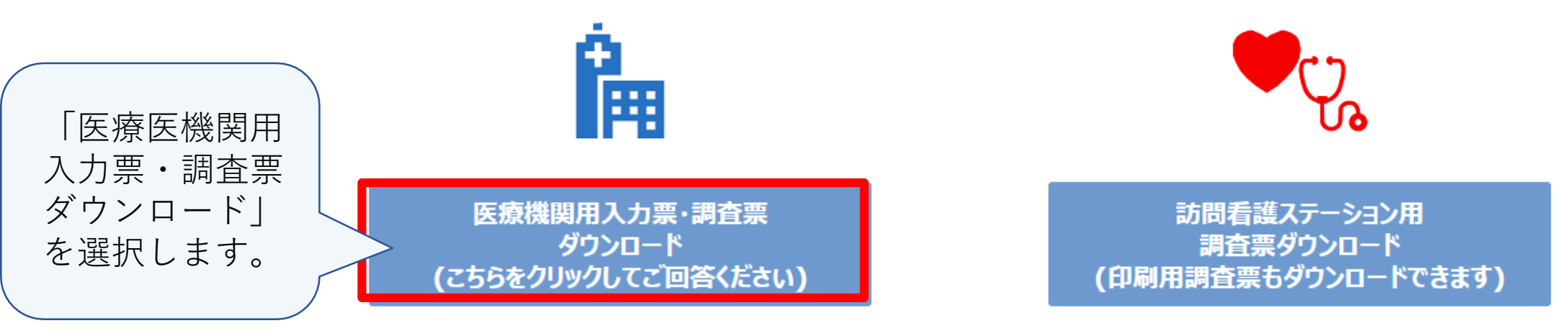

1. 医療機関の入力票、および、調査票ダウンロード方法

**適切な入力票や調査票** をダウンロードするた め、精神病床の有無に ついて回答します。

Q. 精神病床を有する医療機関ですか?

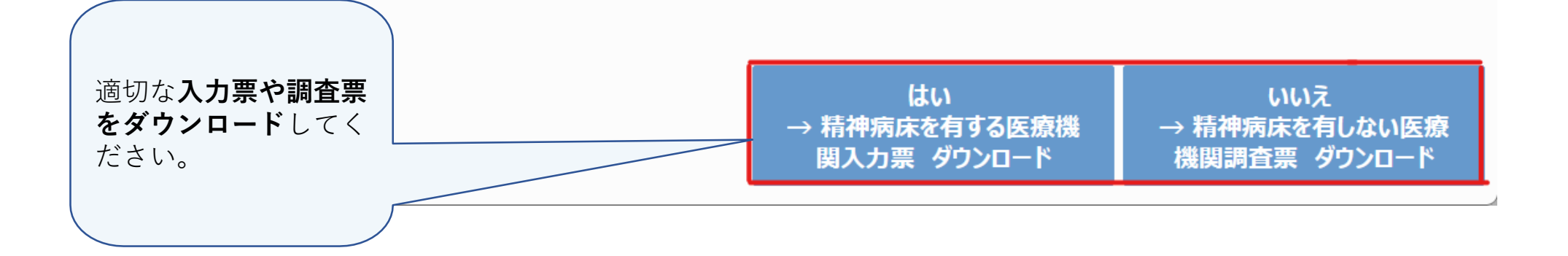

×

# 1. 医療機関の入力票、および、調査票ダウンロード方法

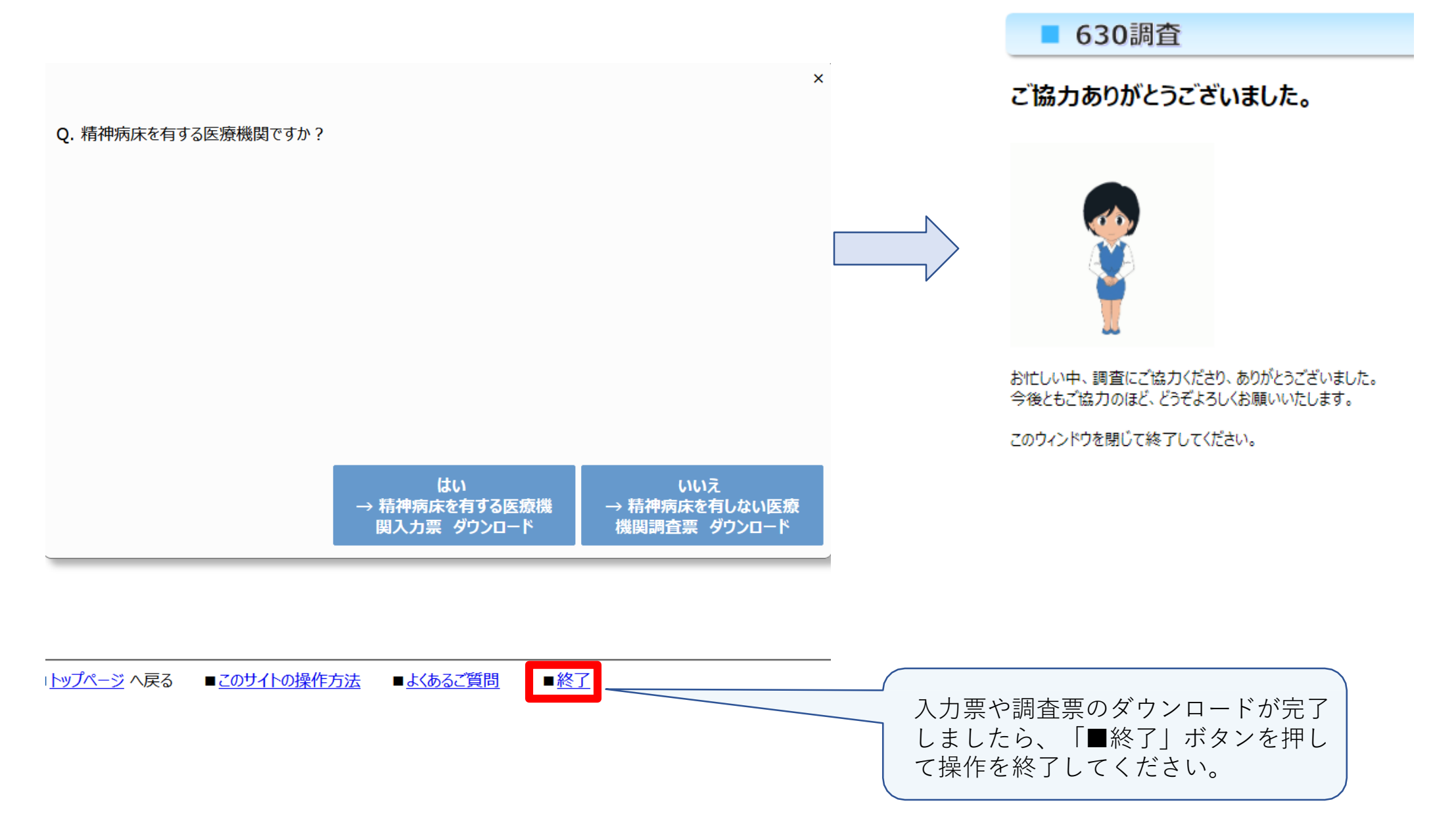

## 0.はじめに

# 《医療機関・訪問看護ステーション操作手順》

1. 医療機関の入力票、および、調査票ダウンロード方法

2. 訪問看護ステーションの調査票ダウンロード方法

3. **医療機関・訪問看護ステーション**の<u>調査票アップロード</u>方法

# 2. 訪問看護ステーションの調査票ダウンロード方法

630調査

本調査は、6月30日時点の精神保健医療福祉の実態を把握するためのものであり、 「良質な精神保健医療福祉の提供体制構築を目指したモニタリング研究」(研究代表者:黒田直明) の研究班が、調査の企画・実施・集計・公表を担っています。

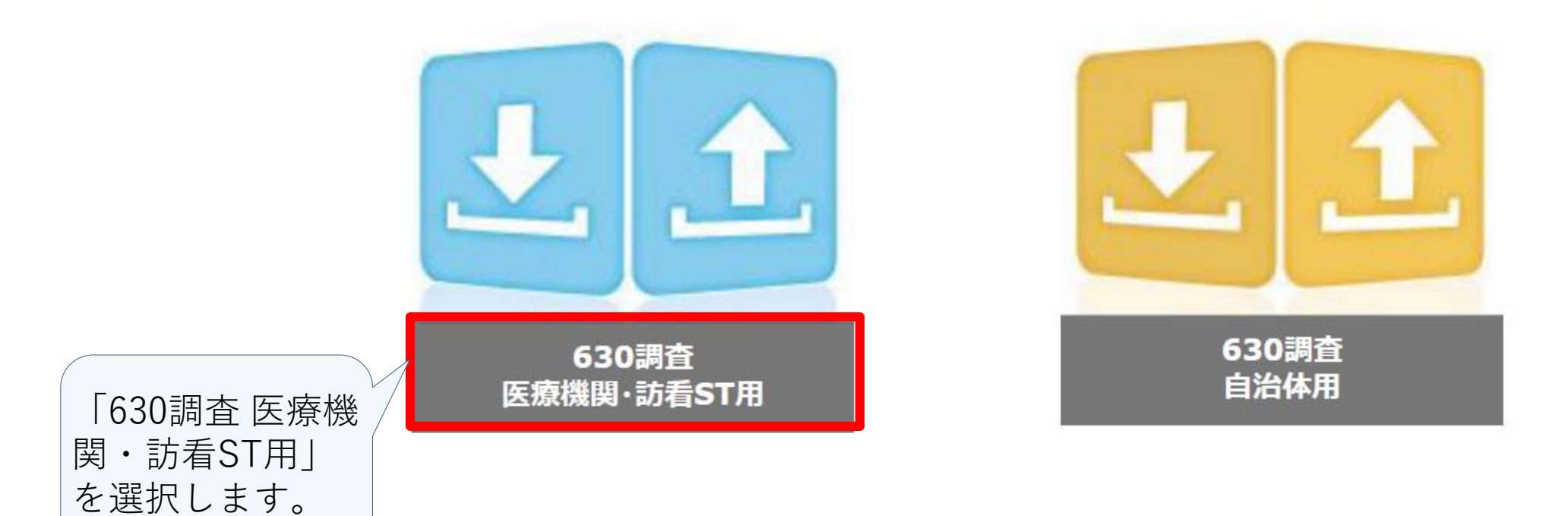

# 2. 訪問看護ステーションの調査票ダウンロード方法

# ■ 630調査

本調査は、6月30日時点の精神保健医療福祉の実態を把握するためのものであり、 「良質な精神保健医療福祉の提供体制構築を目指したモニタリング研究」(研究代表者:黒田 直明) の研究班が、調査の企画・実施・集計・公表を担っています。

つきましては、各入力票及び調査票をダウンロードいただき、「説明」シートをご一読の上ご回答ください。 大変お手数をおかけいたしますが、ご協力の程、何卒よろしくお願い申し上げます。

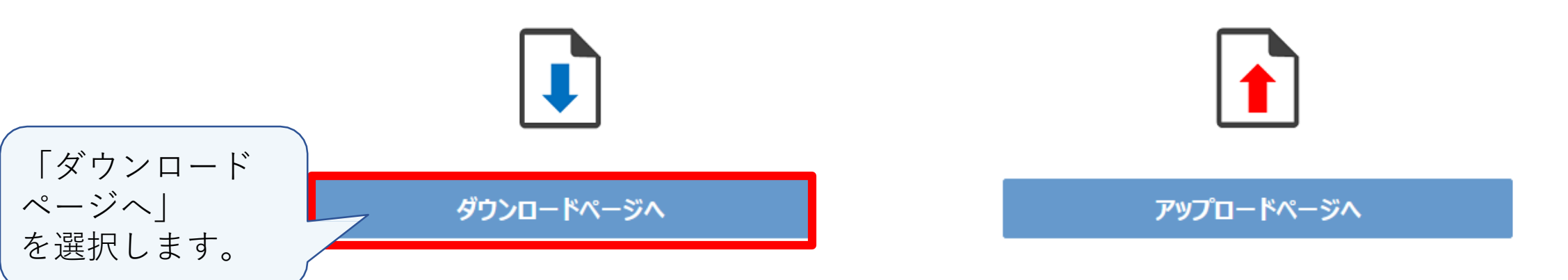

2. 訪問看護ステーションの調査票ダウンロード方法

■ 630調査

### 入力票・調査票ダウンロード

本調査では医療機関の機能やご使用されるExcelのバージョンごとにそれぞれ調査票があります。 ご自身の医療機関およびパソコンの環境に適切な調査票をダウンロードするために、いくつかの質問にご回答ください。 医療機関の方は、以下の「医療機関用入力票・調査票 ダウンロード」ボタンを押すと、質問が始まります。 訪問看護ステーションの方は「訪問看護ステーション用 調査票ダウンロード」ボタンを押すと、ダウンロードが始まります。 ※インターネットブラウザはGoogleChromeを推奨します。IE(インターネットエクスプローラ)は公式サポートが終了しておりますの でIEはご利用せず、後継のMicrosoft Edgeをご利用ください。Microsoft Edgeををご利用いただく場合はできるだけ最新のバ ージョンにてご利用ください。

自動集計システムを搭載しているExcelをダウンロードされた場合は、安定して稼働させるためになるべく新しいPCをお使いいただくことを推奨いたします。(例:Windows10以上、メモリ4GB以上)

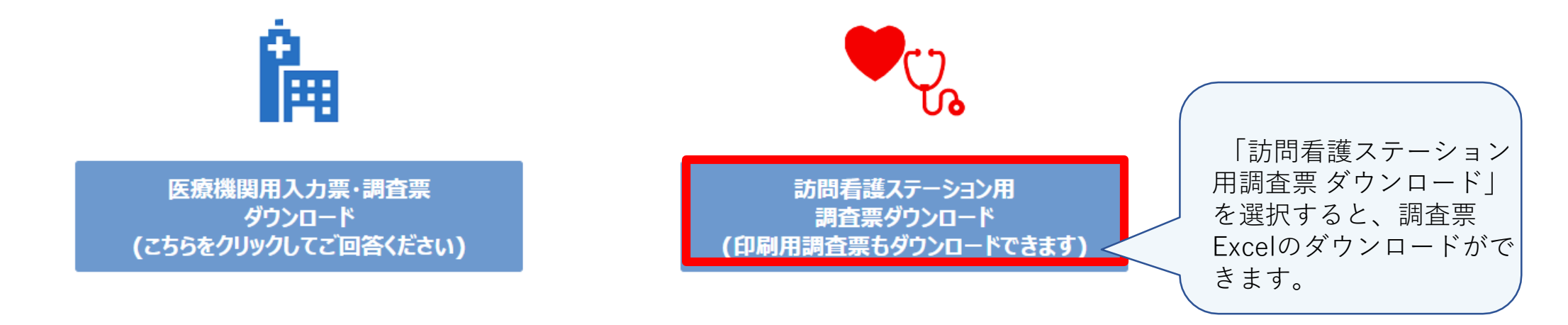

# 2.訪問看護ステーションの調査票ダウンロード方法

#### ■ 630調査

#### 入力票・調査票ダウンロード

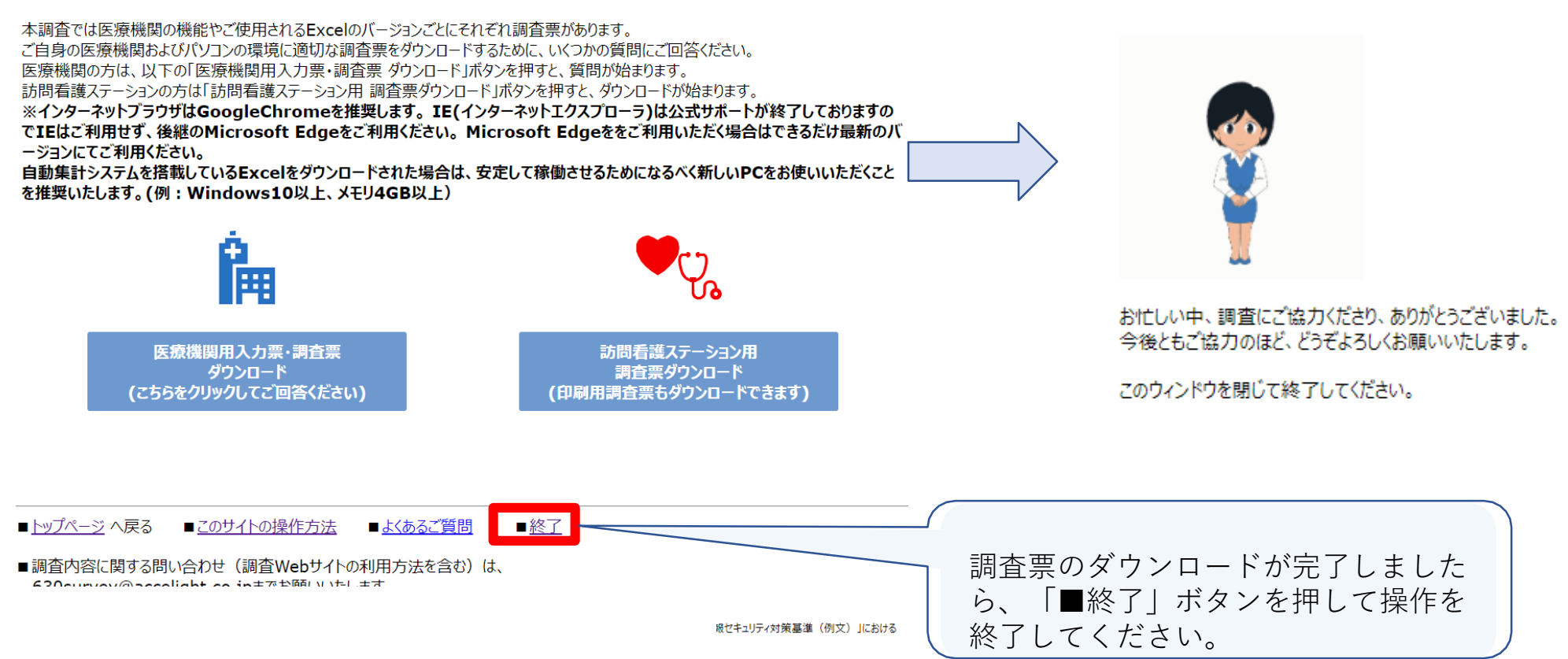

### ■ 630調査

ご協力ありがとうございました。

## 0.はじめに

# 《医療機関・訪問看護ステーション操作手順》

1. 医療機関の入力票、および、調査票ダウンロード方法

2. 訪問看護ステーションの調査票ダウンロード方法

|3. **医療機関・訪問看護ステーション**の<u>調査票アップロード</u>方法|

3. 医療機関・訪問看護ステーションの調査票アップロード方法

630調査

本調査は、6月30日時点の精神保健医療福祉の実態を把握するためのものであり、 「良質な精神保健医療福祉の提供体制構築を目指したモニタリング研究」(研究代表者:黒田直明) の研究班が、調査の企画・実施・集計・公表を担っています。

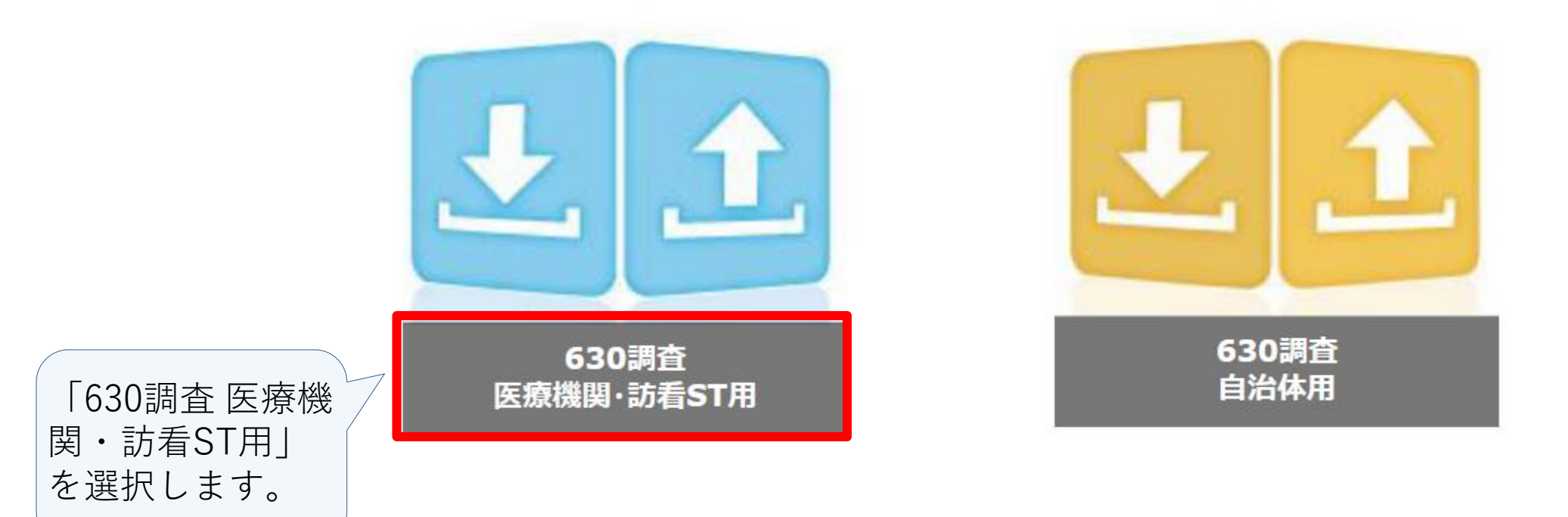

3. 医療機関・訪問看護ステーションの調査票アップロード方法

630調査

本調査は、6月30日時点の精神保健医療福祉の実態を把握するためのものであり、 「良質な精神保健医療福祉の提供体制構築を目指したモニタリング研究」(研究代表者:黒田 直明) の研究班が、調査の企画・実施・集計・公表を担っています。

つきましては、各入力票及び調査票をダウンロードいただき、「説明」シートをご一読の上ご回答ください。 大変お手数をおかけいたしますが、ご協力の程、何卒よろしくお願い申し上げます。

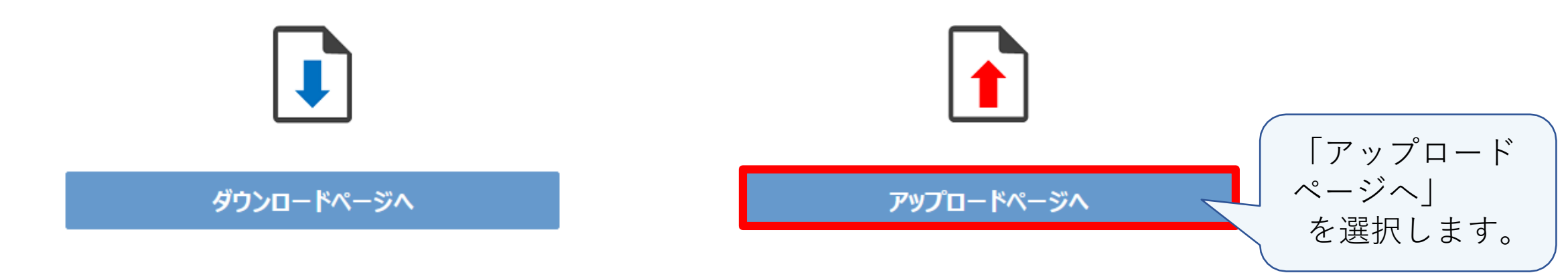

### ■ 630調査

### 調査票アップロード

・xls,xlsx,zipは、1回につき1ファイルをアップロードできます。

・ファイルを修正して再アップロードする場合は、訂正したシートだけではなく、すべてのデータがそろった状態で再提出(アップロード)してください。

・マクロ付きの入力票でご回答いただいた医療機関につきましては、入力票自体ではなく集計後に出力された調査票をアップロードください。

#### アップロード前に以下の点を確認してください。

・ファイルの形式が.xls,.xlsx,.zipのいずれかであること。

・ファイル容量が1GB以下であること。

・調査票シートが削除されたり、名前が変更されていないこと。(説明シート等は無くても問題ありません) ・基本情報(都道府県名、都道府県番号、医療機関番号、事業所名...etc)が正しく入力されていること。

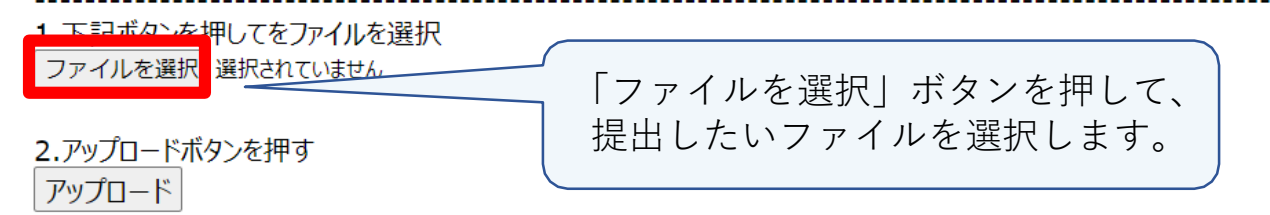

### ■ 630調査

### 調査票アップロード

・xls,xlsx,zipは、1回につき1ファイルをアップロードできます。

・ファイルを修正して再アップロードする場合は、訂正したシートだけではなく、すべてのデータがそろった状態で再提出(アップロード)してください。

・マクロ付きの入力票でご回答いただいた医療機関につきましては、入力票自体ではなく集計後に出力された調査票をアップロードください。

#### アップロード前に以下の点を確認してください。

・ファイルの形式が.xls,.xlsx,.zipのいずれかであること。
・ファイル容量が1GB以下であること。
・調査票シートが削除されたり、名前が変更されていないこと。(説明シート等は無くても問題ありません)
・基本情報(都道府県名、都道府県番号、医療機関番号、事業所名...etc)が正しく入力されていること。

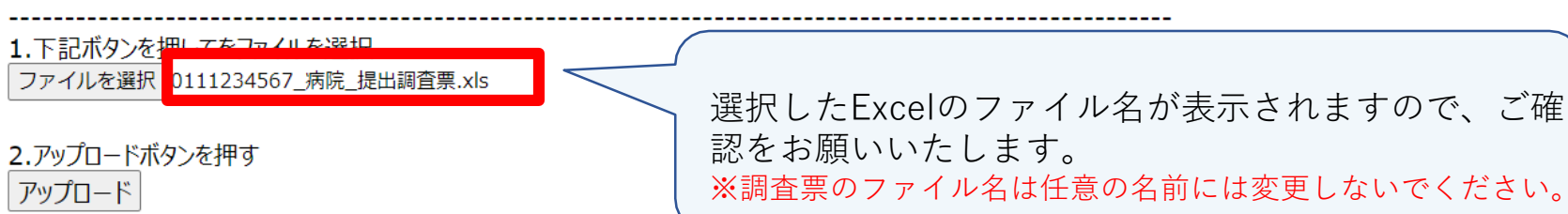

### ■ 630調査

### 調査票アップロード

・xls,xlsx,zipは、1回につき1ファイルをアップロードできます。

・ファイルを修正して再アップロードする場合は、訂正したシートだけではなく、すべてのデータがそろった状態で再提出(アップロード)してください。

・マクロ付きの入力票でご回答いただいた医療機関につきましては、入力票自体ではなく集計後に出力された調査票をアップロードください。

#### アップロード前に以下の点を確認してください。

・ファイルの形式が.xls,.xlsx,.zipのいずれかであること。 ・ファイル容量が1GB以下であること。 ・調査票シートが削除されたり、名前が変更されていないこと。(説明シート等は無くても問題ありません) ・基本情報(都道府県名、都道府県番号、医療機関番号、事業所名...etc)が正しく入力されていること。

------

1.下記ボタンを押してをファイルを選択 ファイルを選択 0111234567\_病院\_提出調査票.xls

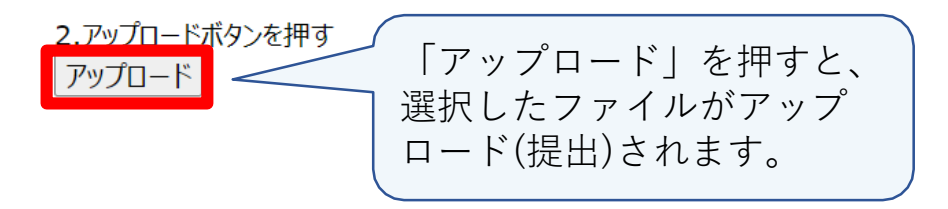

### ■ 630調査

### 調査票アップロード

・xls,xlsx,zipは、1回につき1ファイルをアップロードできます。

・ファイルを修正して再アップロードする場合は、訂正したシートだけではなく、すべてのデータがそろった状態で再提出(アップロード)してください。

・マクロ付きの入力票でご回答いただいた医療機関につきましては、入力票自体ではなく集計後に出力された調査票をアップロードください。

#### アップロード前に以下の点を確認してください。

 ・ファイルの形式が.xls,.xlsx,.zipのいずれかであること。
 ・ファイル容量が1GB以下であること。
 ・調査票シートが削除されたり、名前が変更されていないこと。(説明シート等は無くても問題ありません)
 ・基本情報(都道府県名、都道府県番号、医療機関番号、事業所名...etc)が正しく入力されていること。
 1.下記ボタンを押してをファイルを選択
 ファイルを選択 選択されていません
 2.アップロードボタンを押す
 アップロード

**1件のアップロードに成功しました。** • 0111234567\_病院\_提出調査票.xls:アップロードに成功しました。

■<u>トップページ</u>へ戻る ■<u>このサイトの操作方法</u> ■<u>よくあるご質問</u> ■<u>終了</u>

## ■ 630調査

### 調査票アップロード

・xls,xlsx,zipは、1回につき1ファイルをアップロードできます。

・ファイルを修正して再アップロードする場合は、訂正したシートだけではなく、すべてのデータがそろった状態で再提出(アップロード)してください。

・マクロ付きの入力票でご回答いただいた医療機関につきましては、入力票自体ではなく集計後に出力された調査票をアップロードください。

#### アップロード前に以下の点を確認してください。

・ファイルの形式が.xls,.xlsx,.zipのいずれかであること。
・ファイル容量が1GB以下であること。
・調査票シートが削除されたり、名前が変更されていないこと。(説明シート等は無くても問題ありません)
・基本情報(都道府県名、都道府県番号、医療機関番号、事業所名...etc)が正しく入力されていること。

「1件のアップロードに失敗しました。」というメッ セージが表示された場合は、赤字の指示に従って、修 正等の作業をお願いいたします。

2.アップロードボタンを押す アップロード

1. 下記ボタンを押してをファイルを選択 ファイルを選択 選択されていません

1件のアップロードに失敗しました。

0111234567\_病院\_提出調査票.xlsx:Excelファイルが壊れているか、削除されてしまったシートがあるようです。ファイルを確認してください。

※修正方法等、わからないことがあれば、 630survey@accelight.co.jp にご連絡ください

■<u>トップページ</u>へ戻る ■<u>このサイトの操作方法</u> ■<u>よくあるご質問</u> ■<u>終了</u>

#### ■ 630調査

#### 調査票アップロード

・xls,xlsx,zipは、1回につき1ファイルをアップロードできます。 ・ファイルを修正して再アップロードする場合は、訂正したシートだけではなく、すべてのデータがそろった状態で再提出(アップロード)してください。

・マクロ付きの入力票でご回答いただいた医療機関につきましては、入力票自体ではなく集計後に出力された調査票をアップロードください。

#### アップロード前に以下の点を確認してください。

・ファイルの形式が.xls,.xlsx,.zipのいずれかであること。
・ファイル容量が1GB以下であること。
・調査票シートが削除されたり、名前が変更されていないこと。(説明シート等は無くても問題ありません)
・基本情報(都道府県名、都道府県番号、医療機関番号、事業所名...etc)が正しく入力されていること。

1.下記ボタンを押してをファイルを選択 ファイルを選択 選択されていません

2.アップロードボタンを押す

アップロード

1件のアップロードに成功しました。 • 0111234567\_病院\_提出調査票.xls:アップロードに成功しました。

### ■ 630調査

### ご協力ありがとうございました。

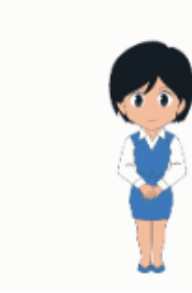

お忙しい中、調査にご協力くださり、ありがとうございました。 今後ともご協力のほど、どうぞよろしくお願いいたします。

このウィンドウを閉じて終了してください。

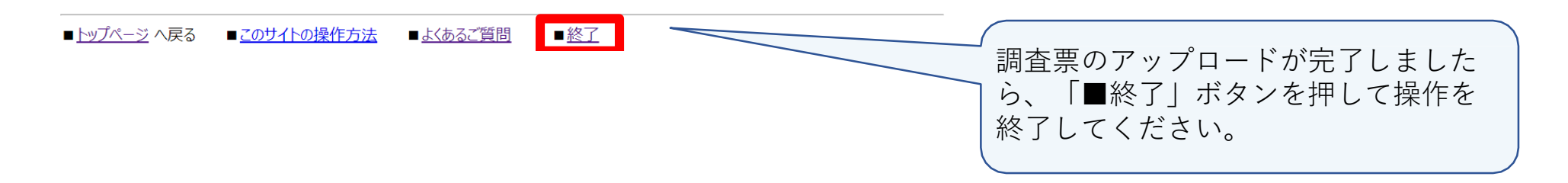